#### Attachment A (Part 1 – Centers) Instructions for PY 2007 Inventory of Needs Website

Access to the Inventory of Needs Website

- 1. Go to www.pbdewberry.com
- 2. Click "FNC/ION Login" (this will take you to the ION login page, see below)
- Enter your username and password \*(see below) 3.
- 4. Select "Inventory of Needs PY 2007"
- 5. Click Login

Note: The Inventory of Needs website is only available from the JCDC network or the DOL network.

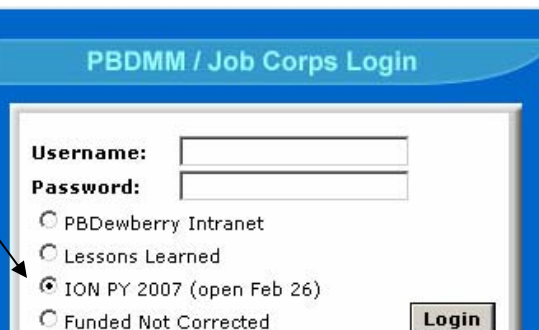

**General Instructions** 

Once you have logged into the Inventory of Needs website, selecting and submitting your proposed regional projects is a four-step process

- 1. Selecting and ranking deficiencies
- Centers: Wednesday March 26, 2007 Selecting and ranking building demolitions Regions: Wednesday April 20, 200
- 3. Providing justification comments Deadlines
- 4. Reviewing
- 5. Submitting

\*Usernames and Passwords

Usernames and passwords will be assigned that are unique for each center and region. These will provide you access to the Inventory of Needs website for your specific center or region.

Note: there is a new step this year to select buildings to be recommended for demolition

> If you have ION website questions, please contact Mark Campbell at 703 516-2261

#### **Preparation Steps**

It is recommended that you print out and review the list of buildings and the list of deficiencies that have been pre-selected for funding and the list of deficiencies that are unfunded (both individual deficiencies and those that are linked to national projects). Those linked to national projects have been included to permit you, even though they are planned to be corrected as part of your long range plan, to recommend that they be funded sooner.

This is the most important part of your ION process, making an informed decision about your recommendations to the region.

#### Steps to complete your ION submission

- 1. Rank up to 5 deficiencies for input to region
- 2. Select buildings to be recommended for demolition
- 3. Provide justification comments
- 4. Review
- 5. Submit to region

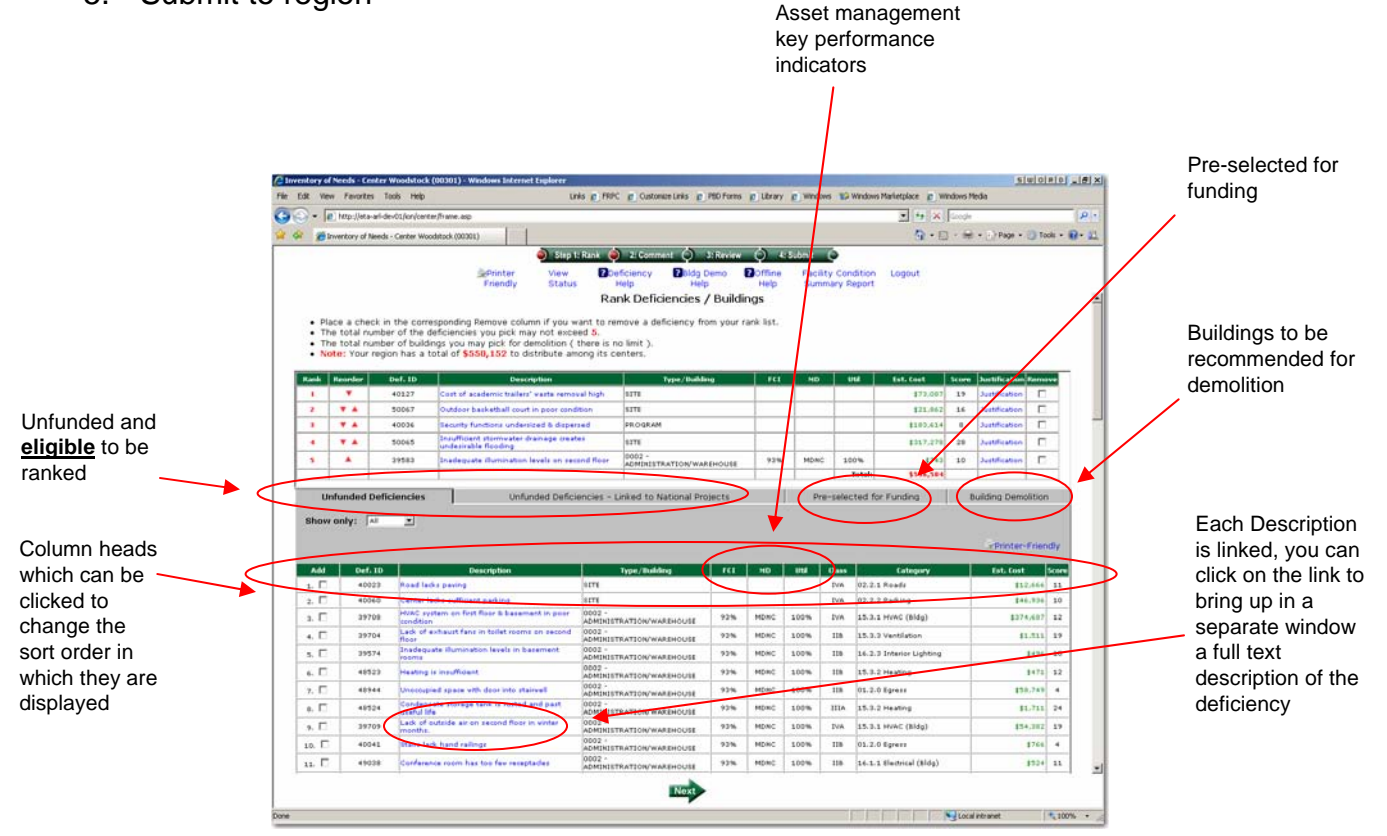

#### Step 1 – Rank Deficiencies

Once you have completed preparations, the remaining steps to make your ION submission are quick and easy. This step only requires you to:

• Click the "Add" checkbox in the bottom half of the screen to select that deficiency as one of your 5 picks. You can "Add" deficiencies from either the "Unfunded Deficiencies" tab or the "Linked to National Projects" tab

 Click the "Reorder" arrows in the top half of the screen to change the rank of your picks

• Click the "Remove" checkbox in the top half of the screen to remove that deficiency as one of your picks

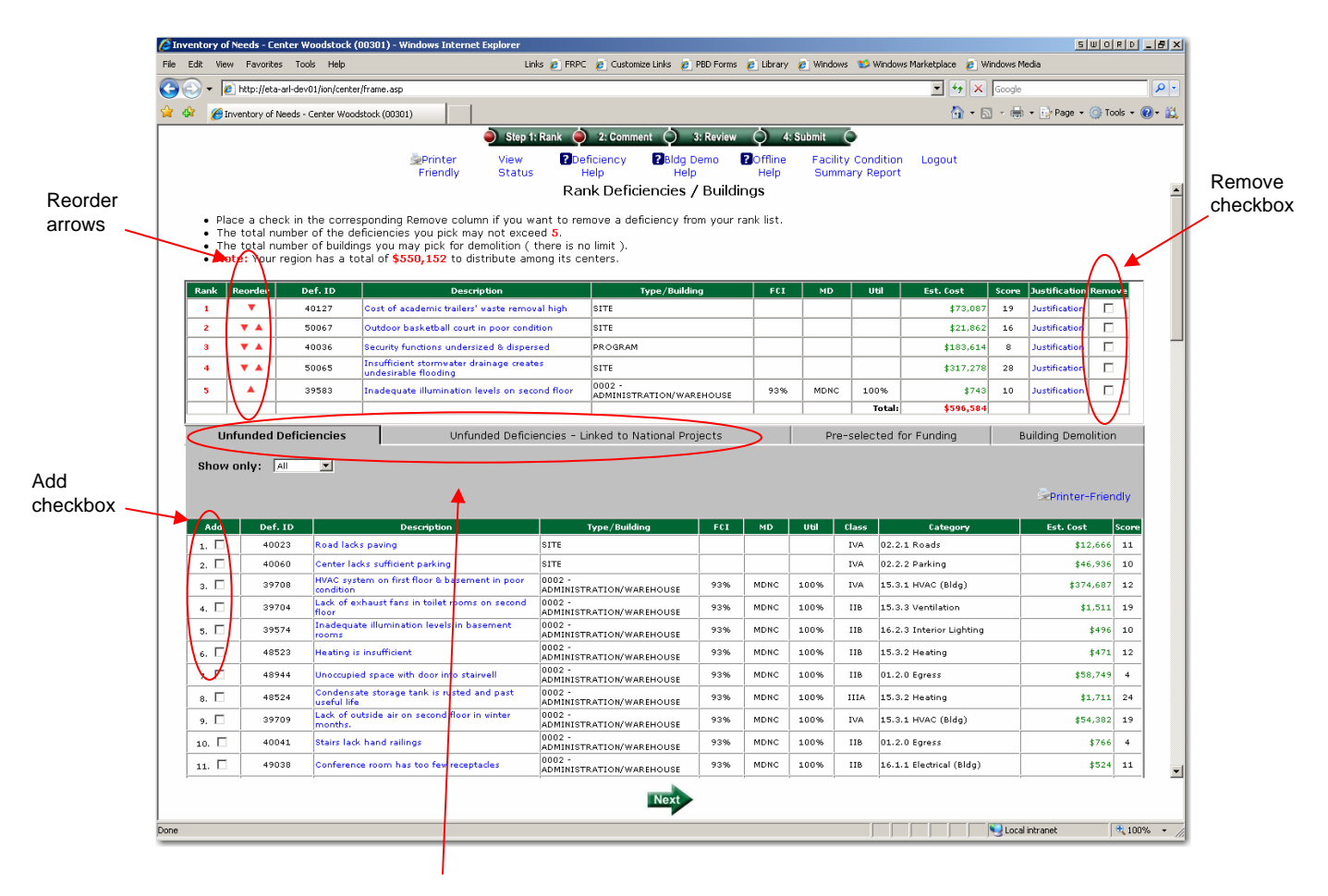

Select from these two tabs

#### Step 1 (cont.) – Rank Buildings for Demolition

Once you have recommended deficiencies, then please select buildings for demolition. This step is similar to recommending deficiencies and requires you to:

When finished click the "Next" arrow at the bottom.

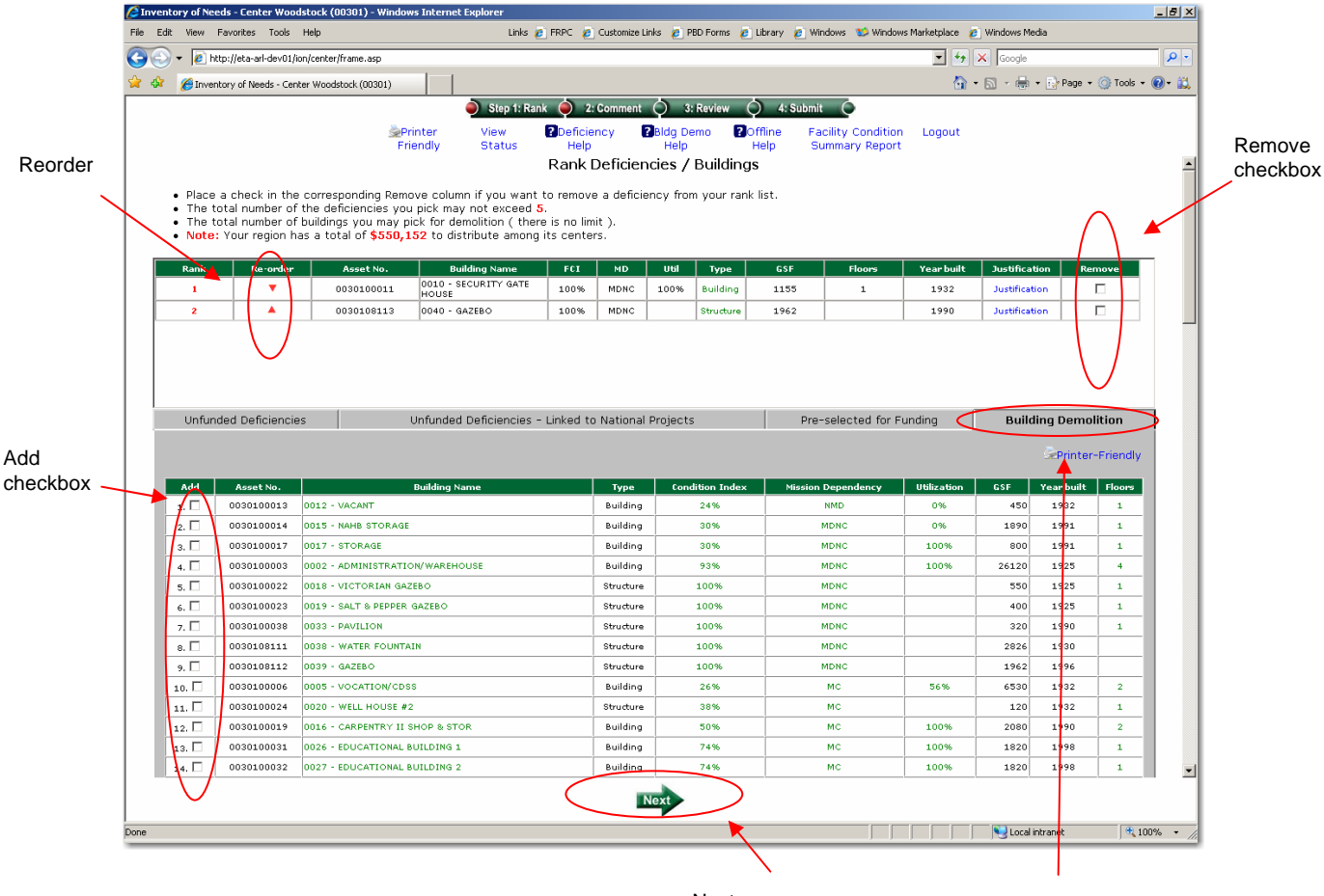

Next arrow

Select from this building demolition tab

#### Step 2 - Comment

Once you have selected and ranked your building picks and your 5 deficiency picks, provide a justification comment for each. This is your opportunity to explain to your region your reasons for recommending these deficiencies and buildings. Since there is a limited amount of funds your region has available from which to make its recommendations to the national office, clear justification comments are essential.

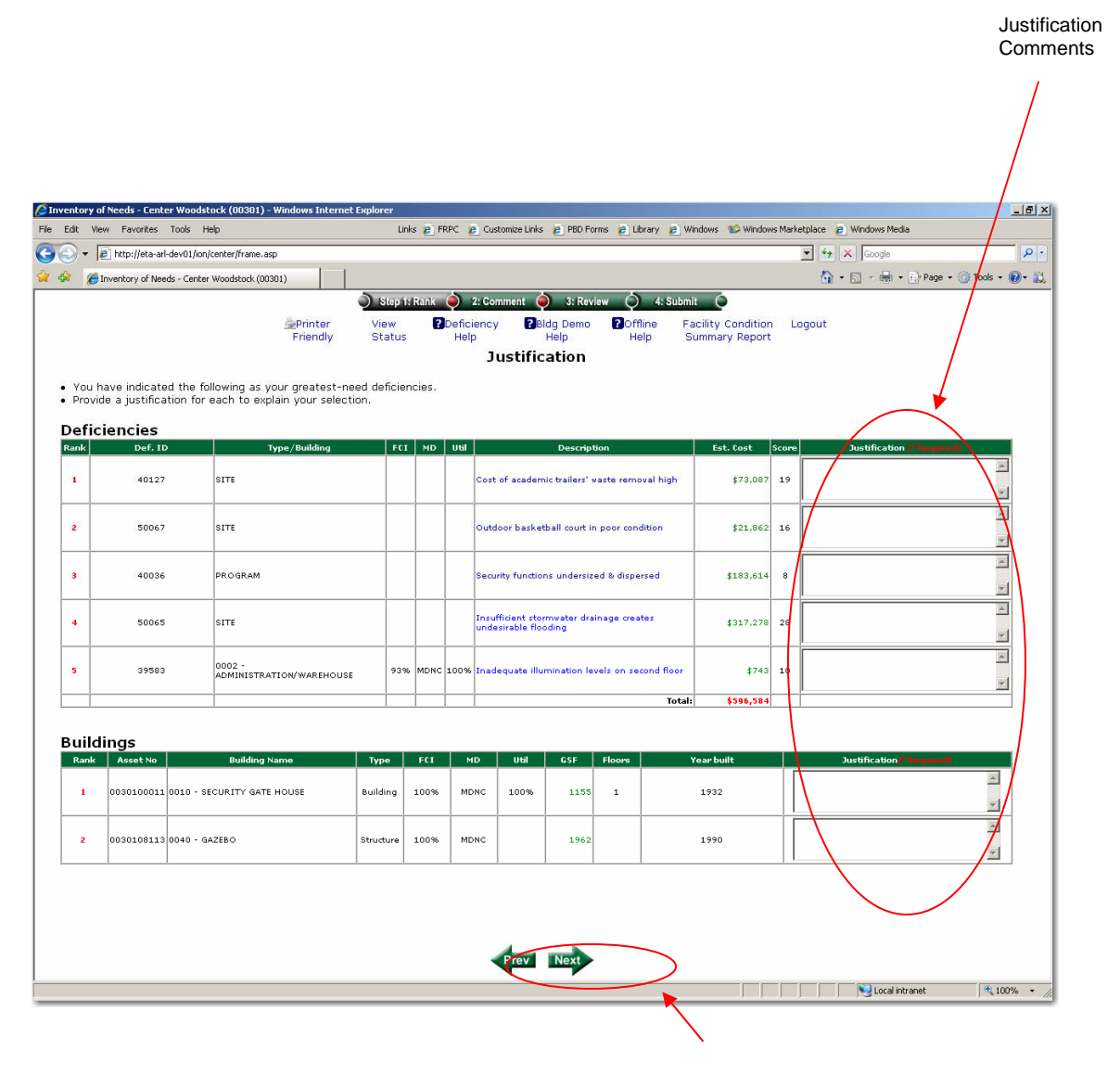

Next arrow

#### Step 3 - Review

Once you have provided your justification comments, please review your selections, rankings, and comments.

When finished click the "Next" arrow at the bottom.

| Contract of the second of the second of      | Binventory of Needs - Center Woodstock (00301)                                                                                                    | Printer View<br>nendly Status                                                                                                    | () 2-0<br>Defeer      |                                                                                                    |                                                                                                    |                                                                                                    |                            | And a state of the state of the |                           |           |
|----------------------------------------------------------------------------------------------------|----------------------------------------------------------------------------------------------------|----------------------------------------------------------------------------------------------------|-----------------------|----------------------------------------------------------------------------------------------------|----------------------------------------------------------------------------------------------------|----------------------------------------------------------------------------------------------------|----------------------------|----------------------------------------------------------------------------------------------------|---------------------------|-----------|
| Contraction of the second second      | F                                                                                                    | Printer View<br>Nendly Status                                                                                                    | 2 Deficient           |                                                                                                    |                                                                                                    |                                                                                                    |                            | A . D .                                                                                                    | Page -                    | Tools - I |
| Anthrope in the source of the source of      | 2                                                                                                    | Printer View<br>riendly Status                                                                                                    | Deficient             |                                                                                                    | 1. Pasing                                                                                                    | A 45000                                                                                                    | * 6                        |                                                                                                    |                           | -         |
| Marching     Marching     Marchin     Marching     Marching     Marchi                                                                                                    | F                                                                                                    | nendly Status                                                                                                    | CONTRACTOR CONTRACTOR |                                                                                                    |                                                                                                    | Dotter 1                                                                                                    | and the Constitute         | Taxan I.                                                                                                    |                           |           |
| Description and your control       Woodstraft Advance stater<br>Straft of the state of the state of t                                                             |                                                                                                    | 102-10-02 02-02-02-02-02-02-02-02-02-02-02-02-02-0                                                                                                    | Help                  | -y Point                                                                                                    | Help                                                                                                    | Help 1                                                                                                    | Summary Report             | coyour                                                                                                    |                           |           |
| WOODSTOLE Jok Carps Center<br>By Statistica, 100 W           Cent of a scalar balance (1433) 442-1150           Cent of a scalar balance (1433) 442-1150           Model (1433) 442-1150           Model (143) 442-1150           Model (143) 442-1150           Model (143) 442-1150           Model (143) 442-1150           Model (143) 442-1150           Model (143) 442-1150           Model (143) 442-1150           Model (143) 442-1150           Model (143) 442-1150           Model (143) 442-1150           Model (143) 442-1150           Model (143) 442-1150           Model (143) 442-1150                                                                                                    |                                                                                                    | 10                                                                                                    | N Proces              | ss Preli                                                                                                    | minary                                                                                                    | Review                                                                                                    |                            |                                                                                                    |                           |           |
| Band of the standing of the standing of t      |                                                                                                    |                                                                                                    | woo                   | IDSTOCK Job (                                                                                                    | Corps Center                                                                                                    | 0                                                                                                    |                            |                                                                                                    |                           |           |
| Cannot be write the definition desired and the second field and the second field and the second field and the second field and the second field and the second field field and the second field field field field and the second field fiel      |                                                                                                    |                                                                                                    |                       | 10900 Cid Ceu<br>Weedsteck                                                                                        | , MD                                                                                                    |                                                                                                    |                            |                                                                                                    |                           |           |
| Circle Cieles     Set review your distributions for accuracy before submission.     Kit     NO     Md     Centre fam.     Ket. Cost       00437     1711     00446     Cost of assignment links.     Cost of assignment links.     123.465       00437     1711     Cost of assignment links.     Cost of assignment links.     123.465       00459     1712     Cost of assignment links.     123.465       00459     1712     Cost of assignment links.     123.465       00459     1712     Cost of assignment links.     123.465       00459     1712     Intelligent links.     123.455       1715     1715     Dott first links.     172.57       1715     1715     Dott first links.     171.57       1715     1715     Dott first links.     171.57       1715     1715     Dott first links.     171.57       1715     1715     Dott first links.     171.57       1715     1715     Dott first links.     171.57       1715     1715     Dott first links.     171.57       1715     1715     Dott first links.     171.57       1715     1715     Dott first links.     171.57       1715     1715     Dott first links.     171.57       1715     171.57                                                                                                    |                                                                                                    |                                                                                                    | C.                    | hone: (410) 4                                                                                                    | 61-1100                                                                                                    |                                                                                                    |                            |                                                                                                    |                           |           |
| se review your deficiencies for accuracy before submission.           Image: second second sec              | eficiencies                                                                                                    |                                                                                                    |                       |                                                                                                    |                                                                                                    |                                                                                                    |                            |                                                                                                    |                           |           |
| Date         Data (1)         Data (bar)         P(1)         NO         Utility         Characterism         Characterism <thcharacterism< th="">         Characterism</thcharacterism<>                                                                                                    | Please review your deficiencies for accura                                                                                                    | acy before submission.                                                                                                    |                       |                                                                                                    |                                                                                                    |                                                                                                    |                            |                                                                                                    |                           |           |
| 4027         411         4010         411         4110         4110         4110         4110         4110         4110         4110         4110         4110         4110         4110         4110         4110         4110         4110         4110         4110         4110         4110         4110         4110         4110         4110         4110         4110         4110         4110         4110         4110         4110         4110         4110         4110         4110         4110         4110         4110         4110         4110         4110         4110         4110         4110         4110         4110         4110         4110         4110         4110         4110         4110         4110         4110         4110         4110         4110         4110         4110         4110         4110         4110         4110         4110         4110         4110         4110         4110         4110         4110         4110         4110         4110         4110         4110         4110         4110         4110         4110         4110         4110         4110         4110         4110         4110         4110         4110         4110         4110         4                                                                                                    | Test Def 10                                                                                                    | Mars Kame                                                                                                    |                       | 140                                                                                                    |                                                                                                    |                                                                                                    | Description                |                                                                                                    | Ent Con                   | _         |
| biology string     Oxfore back shall don't be part confision     121,452       biology string     Biology string     Biology string     Biology string       biology string     Biology string     Biology string     Biology string                                                                                                    | 1 40127 SITE                                                                                                    | the state of the state of the s |                       |                                                                                                    | Cost                                                                                                    | of academic trails                                                                                                    | rs' wapte removal his      | A                                                                                                    |                           | \$72,007  |
| 40056     #R050AM     Standy fundations understad & Aligneted     1555.451       5005     #TT     Standy fundations understad & Aligneted     1557.451       3953     GOD - Admission and an analysis     157.272     Standy fundation conducted and aligneted     157.272       Table     157.272     Standy fundation conducted and fundation and an analysis     157.272       Interaction for the addression     157.272       Addression for the addression       Addression for the addression       Addression for the addression       Addression for the addression       Addression for the addression       Addression for the addression       Addression for the addression       Addression for the addression       Addression for the addression       Statistic fundation for the addression       Statistic fundation for the addression       Statistic fundation for the addression       Statistic fundation for the addression       Statistic fundation for the addression       Statistic fundation for the addression       Statistic fundation for the addression       Statistic fundation for the addression       Statistic fundation for the addression       <td colspan="</td> <td>2 50067 SITE</td> <td></td> <td></td> <td></td> <td>Out</td> <td>or basketball cou</td> <td>it in poor condition</td> <td></td> <td></td> <td>\$21,862</td>                                                                                                    | 2 50067 SITE                                                                                                    |                                                                                                    |                       |                                                                                                    | Out                                                                                                    | or basketball cou                                                                                                    | it in poor condition       |                                                                                                    |                           | \$21,862  |
| 5005     11TL     Deadlinet terms for the average under under and average free free free free free free free fr                                                                                                    | 1 40026 PROGRAM                                                                                                    |                                                                                                    |                       |                                                                                                    | Secur                                                                                                    | ity functions unde                                                                                                    | nized & dispersed          |                                                                                                    |                           | \$103.414 |
| 37953     COLD * Additional Control of Market Source     The Source Source Sour                                    | 4 50065 SITE                                                                                                    |                                                                                                    |                       |                                                                                                    | Inpuf                                                                                                    | ficient stormwater                                                                                                    | drainage creates un        | desirable flooding                                                                                                    |                           | \$317,278 |
| Interest for the above ranked defidencies.      Activity of the above ranked defidencies.      Activity of the abo      | 5 29593 0002 - ADMINISTRATIO                                                                                                    | MYWAREHOUSE                                                                                                    | 92%                   | MDNC 1                                                                                                    | LOO% Dhede                                                                                                    | iquete illuminetto                                                                                                    | n levels on second fi      | 304                                                                                                    |                           | 1743      |
| Stops://www.stops://www.stops /</th <th>Comments for the above ranked defic</th> <th>lencles.</th> <th></th> <th></th> <th></th> <th></th> <th></th> <th>Let al</th> <th></th> <th></th>                                                                                                   | Comments for the above ranked defic                                                                                                    | lencles.                                                                                                    |                       |                                                                                                    |                                                                                                    |                                                                                                    |                            | Let al                                                                                                    |                           |           |
| 4036     2urthicetors for the addresses,       5005     2urthicetors for the addresses,       2952     2urthicetors for the addresses,       ser review the Buildings for accuracy before submission.     Image: Ser review the Buildings for accuracy before submission.       Image: Ser review the Buildings for accuracy before submission.     Image: Ser review the Ser review the Ser                                                                                                    | Comments for the above ranked defic                                                                                                    | lencles.                                                                                                    |                       |                                                                                                    | Justific a                                                                                                    | tices                                                                                                    |                            | Teld.                                                                                                    |                           | _         |
| 5005     Junification for this deficiency.       31553     Junification for this deficiency.       dings     Second Second S                                                                                         | Comments for the above ranked deficiency<br>Real Oct. 10<br>1 40127<br>2 50667                                                                                                    | lencles.                                                                                                    |                       | Juni                                                                                                    | Autofica<br>fication for th<br>fication for th                                                                                                    | ticos<br>la deficiency.<br>la deficiency.                                                                                                    |                            | teta.                                                                                                    |                           | _         |
| 2752 Jurification for the deficiency.  dings sor review the Buildings for accuracy before submission.  In Automation for the deficiency of the submission.  In Automation for the deficiency of the deficiency of the submission.  In Automation for the deficiency of the submission.  In Automation for the deficiency of the deficiency of the defic | Comments for the above ranked defice<br>nexts Ord 10<br>1 40527<br>2 50047<br>3 40036                                                                                                    | luncies.                                                                                                    | _                     | Jurt<br>Sutt<br>Jurt                                                                                              | Exection for th<br>fication for th<br>fication for th                                                                                                    | ten<br>12 deficiency.<br>12 deficiency.<br>13 deficiency.                                                                                                    |                            | Tela                                                                                                    |                           | -         |
| dings         sea review the Buildings for accuracy before submission.           ab         Asserbin         Buildings for accuracy before submission.           ab         Asserbin         Buildings for accuracy before submission.                                                                                                    | Comments for the above ranked deficiency<br>Rack Oef. 10<br>1 40127<br>2 50067<br>1 40236<br>4 50065                                                                                                    | lencles.                                                                                                    |                       | Junt<br>Junt<br>Junt<br>Junt                                                                                      | Existent for the<br>fication for the<br>fication for the<br>fication for the                                                                                                    | teo<br>2 deficiency.<br>12 deficiency.<br>15 deficiency.<br>15 deficiency.                                                                                                    |                            | Tela                                                                                                    |                           | -         |
| Ungy<br>ser review the Buildings for accuracy before submission.                                                                                                    | Comments for the above ranked defic<br>terms 40127<br>2 50657<br>3 40026<br>4 5065<br>2 97602                                                                                                    | lendes.                                                                                                    |                       | Juni<br>Juni<br>Juni<br>Juni<br>Juni                                                                              | Chestifica<br>fication for th<br>fication for th<br>fication for th<br>fication for th                                                                                                    | lises<br>is deficiency,<br>is deficiency,<br>is deficiency,<br>is deficiency,<br>is deficiency,                                                                                                    |                            | Tela                                                                                                    |                           |           |
| ok Aswet No Budding Name Type FCI NO USI 65F Rozen Year Budt                                                                                                    | Comments for the above ranked defid                                                                                                    | lumchus.                                                                                                    |                       | Jurti<br>Jurti<br>Jurti<br>Jurti                                                                                  | Christifics<br>fication for th<br>fication for th<br>fication for th<br>fication for th                                                                                                    | tees<br>is deficiency,<br>is deficiency,<br>is deficiency,<br>is deficiency,<br>is deficiency,                                                                                                    |                            | Teld                                                                                                    |                           |           |
| ple Asset.No Building Name Pype FCI HD Util GSF Floore Year Built                                                                                                    | Comments for the above ranked deficiency           Raid         Opt to           1         40327           2         50677           3         40036           4         50657           3         29583           uildings for accuration of the sufficiency for accuration of the sufficiency for accuration of the suf                                                                                                    | irricles.                                                                                                    |                       | Jurti<br>Jurti<br>Jurti<br>Jurti                                                                                  | Chestine a<br>fication for th<br>fication for th<br>fication for th<br>fication for th                                                                                                    | ton<br>is deficiency,<br>is deficiency,<br>is deficiency,<br>is deficiency,<br>is deficiency,                                                                                                    |                            | Teta                                                                                                    |                           |           |
| 1000 1000 1000 1000 1000 1000 1000 100                                                                                                    | Comments for the above renked deficiency of the second deficiency of the second deficiency of th                                                                                                    | ternctes.<br>cy before submission.                                                                                                    |                       | Jurti<br>Jurti<br>Jurti<br>Jurti                                                                                  | chestion for th<br>fication for th<br>fication for th<br>fication for th<br>fication for th                                                                                                    | ones<br>la deficiency,<br>la deficiency,<br>la deficiency,<br>la deficiency,<br>la deficiency,                                                                                                    |                            | Tela                                                                                                    |                           |           |
| 0030100011 0010 - SECURITY ANT HOUSE BASE 107% HDHC 107% 1155 1 1972                                                                                                    | Communits for the above ranked deficiency           1         4637           2         5067           3         4007           4         5058           3         5058           3         5058           4         5058           9         5058           9         5058           9         1000 feature           10         1000 feature           10         1000 f                                                                                                    | tenctes.<br>cy before submission.                                                                                                    |                       | Jurti<br>Jurti<br>Jurti<br>Jurti<br>Jurti                                                                         | Destriction<br>fication for th<br>fication for th<br>fication for th<br>fication for th<br>fication for th                                                                                                    | Usen<br>is deficiency,<br>is deficiency,<br>is deficiency,<br>is deficiency,<br>is deficiency,<br>is deficiency,<br>100 U01                                                                                                    | Cor.                       | Floers                                                                                                    | Year Bud                  |           |
| 00001100111 0010-040780-040780 000 0000 000 0000 0000 0000 0000                                                                                                    | Comment's for the abuve ranked deficiency of the abuve ranked deficiency of the abuve ra                                                                                                    | irricles.                                                                                                    |                       | Jurti<br>Jurti<br>Jurti<br>Jurti                                                                                  | Chestine a<br>fication for th<br>fication for th<br>fication for th<br>fication for th                                                                                                    | ton<br>is deficiency,<br>is deficiency,<br>is deficiency,<br>is deficiency,<br>is deficiency,                                                                                                    |                            | Teta                                                                                                    |                           |           |
|                                                                                                    | Openantial         Openantial         Openant                                                                                                    | terrches.<br>ncy before submission.<br>Biology Name<br>ATE HOUSE                                                                                                    |                       | Junti<br>Junti<br>Junti<br>Junti<br>Junti<br>Bubbing<br>Sinuchary                                                 | Antification for th<br>fication for th<br>fication for th<br>fication for th<br>fication for th<br>fication for th<br>fication for th<br>fication for th<br>fication for th<br>fication for th<br>fication for th                                                                                                    | teen<br>is dafideancy,<br>is dafideancy,<br>i | <b>637</b><br>1155<br>1342 | Toons<br>1                                                                                                    | Vaar Bud<br>1932<br>1990  |           |
|                                                                                                    | Community for the above renked deficiency           Image         Concertory           1         40027           3         40027           4         50045           3         90583                                                                                                    | iencles.<br>ncy before submission.<br>Biolog kerne<br>XTE HOUSE                                                                                                    |                       | Jurti<br>Jurti<br>Jurti<br>Jurti<br>Jurti<br>Robbing<br>Theoritan                                                 | Antification for the<br>fication for the<br>fication for the fication for the<br>fication for the fication for the<br>fication for the fication for the<br>fication for the fication for the<br>fication for the fication for the fication for the<br>fication for the fication for the fication for the fication for the<br>fication for the fication for the fi | Hos<br>is deficiency,<br>is deficiency,<br>is deficiency,<br>is deficiency,<br>is deficiency,<br>is deficiency,<br>MDNC 100%,<br>MDNC                                                                                                    | CSP<br>1155<br>1942        | Hoory<br>1                                                                                                    | Viet 17/<br>1992<br>1990  |           |
| sments for above Ranked Buildings                                                                                                    | Comments for the above ranked defice                                                                                                    | lencles.<br>Icy before submission.<br>Bedding serve<br>ATE HOUSE                                                                                                    |                       | Jurit<br>Jurit<br>Jurit<br>Jurit<br>Jurit<br>Jurit<br>Jurit<br>Jurit<br>Jurit<br>Jurit<br>Jurit<br>Jurit<br>Jurit | Aretafics of<br>fication for th<br>fication for th<br>fication for th<br>fication for th<br>fication for th<br>solution<br>100%                                                                                                    | NON<br>a deficiency,<br>a deficiency,<br>a                                                                                                    | GSP<br>1155<br>1942        | Floors 1                                                                                                    | Viet 17/<br>1592<br>1590  |           |
| nments for above Ranked Buildings                                                                                                    | Comments for the above renked defici<br>active (Cr47(1))<br>1 0007<br>1 0007 | tenctes.<br>cy before submission.<br>Bufdeg serve<br>ATE HOUSE                                                                                                    |                       | Jurit<br>Jurit<br>Jurit<br>Jurit<br>Jurit<br>Bulding<br>Shucker                                                   | Antification for the<br>fication for the<br>fication for the fication for the<br>fication for the fication for the<br>fication for the fication for the<br>fication for the fication for the fication for the<br>fication for the fication for the fi       | Non<br>es deficiency,<br>es deficiency,<br>es deficiency,<br>es deficiency,<br>es deficiency,<br>NON<br>NON<br>NON<br>NON<br>NON<br>NON<br>NON<br>NON<br>NON<br>NO                                                                                                    | GSP<br>1155<br>1942        | floors<br>1                                                                                                    | Vear Ball<br>1392<br>1990 |           |
| Imments for above Ranked Buildings                                                                                                    | Comments for the above ranked defice           acceleration         Control of the above ranked building           acceleration         Society           acceleration         Society                                                                                                    | tenctos,<br>ny before submission.<br>Matteriolas<br>i                                                                                                    |                       | Jurit<br>Jurit<br>Jurit<br>Jurit<br>Jurit<br>Building<br>Shouthere                                                | Antification for th<br>fication for th<br>fication for th<br>fication for th<br>fication for th<br>fication for th<br>100%                                                                                                    | Non<br>is deficiency,<br>is deficiency,<br>is deficiency,<br>is deficiency,<br>is deficiency,<br>MDNC 100%<br>MDNC 100%<br>MDNC 100%                                                                                                    | 697<br>1155<br>1942        | Hoors<br>1                                                                                                    | Vese Bud<br>1932<br>1990  |           |

## Step 4 - Submit

Once you have completed your review, and are ready to submit, click the "Submit Now" button. Note: If you wish to change your submission, you may do so at any time up to your deadline of March 26, 2007 by simply repeating steps 1-4.

| 🖉 Invento | ry of Needs - Center Woodstock (00301) - Window                            | vs Internet Explorer                                | _O×        | 1 |                      |
|-----------|----------------------------------------------------------------------------|-----------------------------------------------------|------------|---|----------------------|
| File Edit | View Favorites Tools Help                                                  | Links 🍘 FRPC                                        | »          |   |                      |
| 00.       | • 🙋 http://eta-arl-dev01/ion/center/frame.asp 💽                            | 😽 🗙 Google                                          | <b>P</b> - |   |                      |
| 🙀 🏘       | Enventory of Needs - Center Woodstock (00                                  | 🚹 🔹 🔝 👒 🖶 🔹 🔂 Page 🔹 🍥 Tools -                      | • 🕢 • 🛍    |   |                      |
|           | 🔿 Step 1: Rank 🔷 2: Comment 🔷                                              | 3: Review 쵲 4: Submit 🎈                             |            |   |                      |
|           | Printer View Deficiency Printer View Deficiency Deficiency                 | Bldg POffline Facility Logout<br>emo Help Condition |            |   |                      |
|           | Submit I                                                                   | ON                                                  |            |   |                      |
|           | Click the [SUBMIT] button BELOW to<br>Inventory of Needs (ION) to your Rec | forward your 2007<br>jional Office.                 |            |   | Submit Now<br>button |
|           |                                                                            |                                                     |            |   |                      |
|           | Prev                                                                       | 1                                                   |            |   |                      |
|           |                                                                            | Local intranet                                      | 00% • //   |   |                      |

#### Steps to complete your ION submission

(Review the deficiencies pre-selected for funding)

(Review the unfunded deficiencies, including those linked to national projects)

- 1. Rank up to the \$\$ limit for deficiencies for input to national office
- 2. Select and rank buildings to recommend for demolition
- 3. Rank up to 3 projects
- 4. Provide justification comments
- 5. Review
- 6. Submit to national office

## **Preparation Steps**

It is recommended that you print out and review the list of buildings and the list of deficiencies that have been pre-selected for funding and the list of deficiencies that are unfunded (both individual deficiencies – those that have been picked in the top 5 by each center and those that did not make the top 5 - and those that are linked to national projects). Those linked to national projects have been included to permit you, even though they are planned to be corrected as part of a center's long range plan, to recommend that they be funded sooner.

There is no numeric limit to the number of deficiencies that you can select, you are only limited by the available funds for your region, i.e. that portion of the \$3M that has been allocated to you based on your region's contract strength.

This is the most important part of your ION process, making an informed decision about your recommendations to the national office.

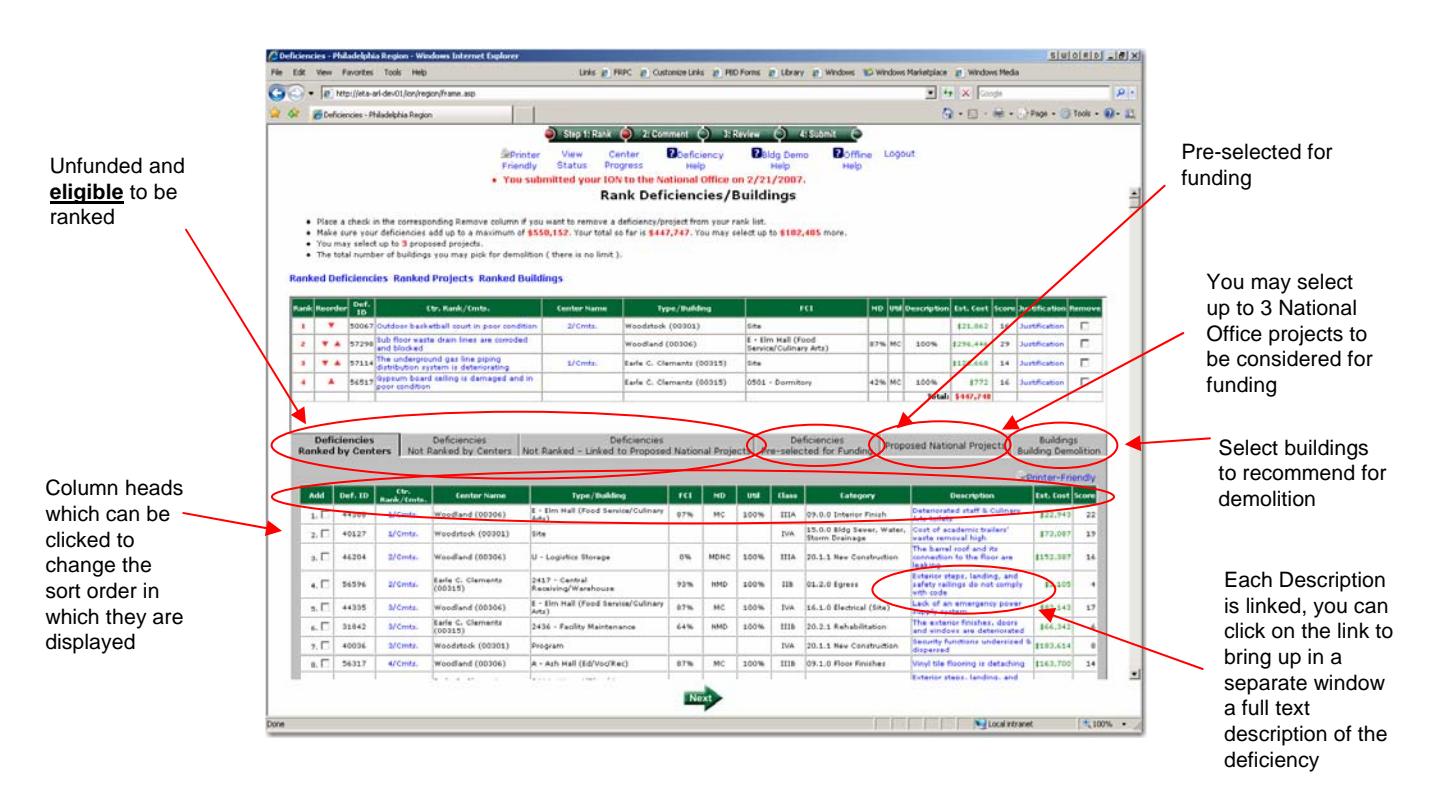

#### Step 1 – Rank Deficiencies

Once you have completed preparations, the remaining steps to make your ION submission are quick and easy. This step only requires you to:

• Click the "Add" checkbox in the bottom half of the screen to select that deficiency as one of your picks. You can "Add" deficiencies from either the "Ranked by Centers" tab or the "Not Ranked by Centers" tab or the "Linked to National Projects" tab

 Click the "Reorder" arrows in the top half of the screen to change the rank of your picks

• Click the "Remove" checkbox in the top half of the screen to remove that deficiency as one of your picks

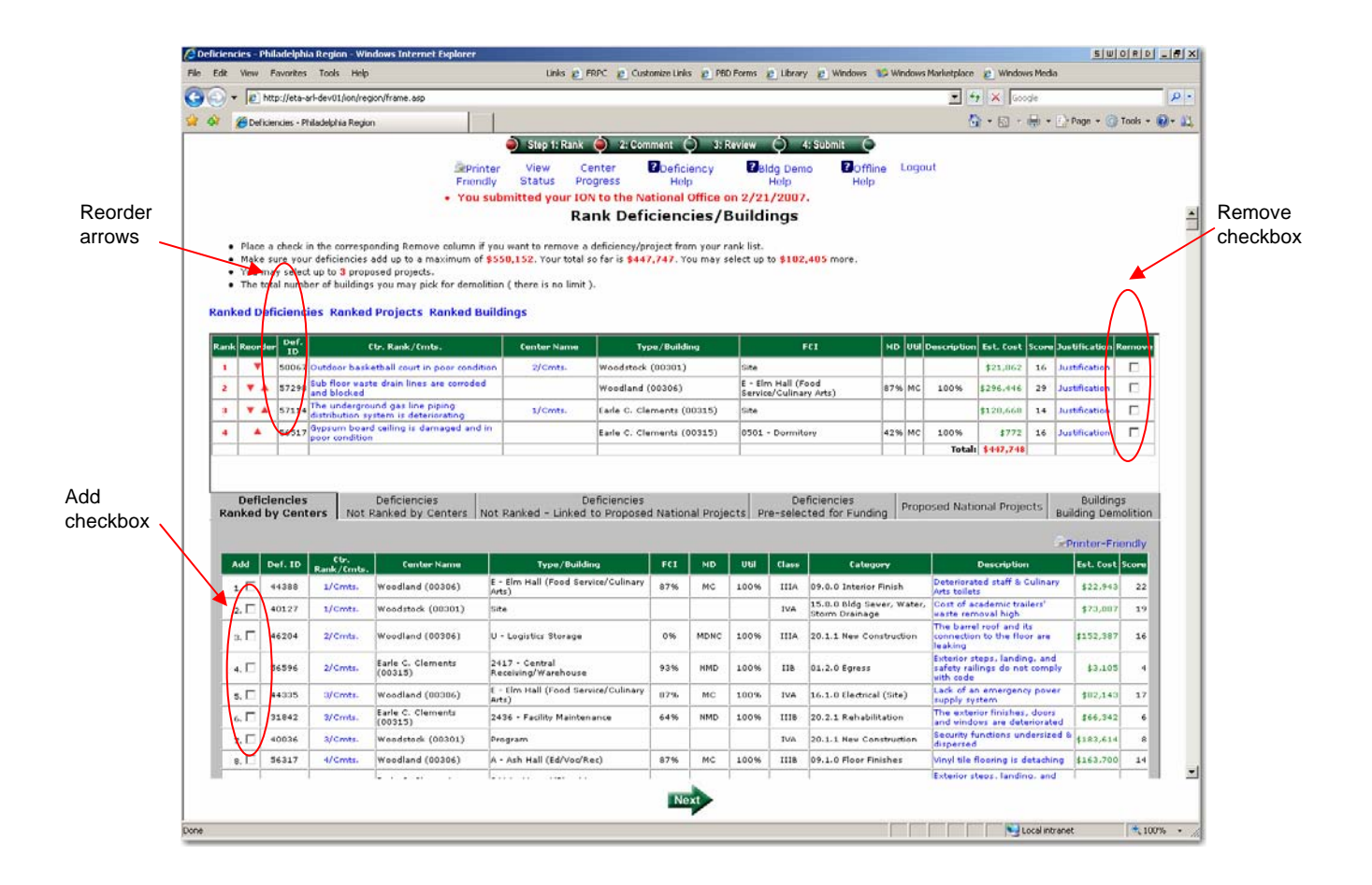

Step 1 (cont.) – Rank Buildings for Demolition

Once you have recommended deficiencies, then please select buildings for demolition. This step is similar to recommending deficiencies and requires you to:

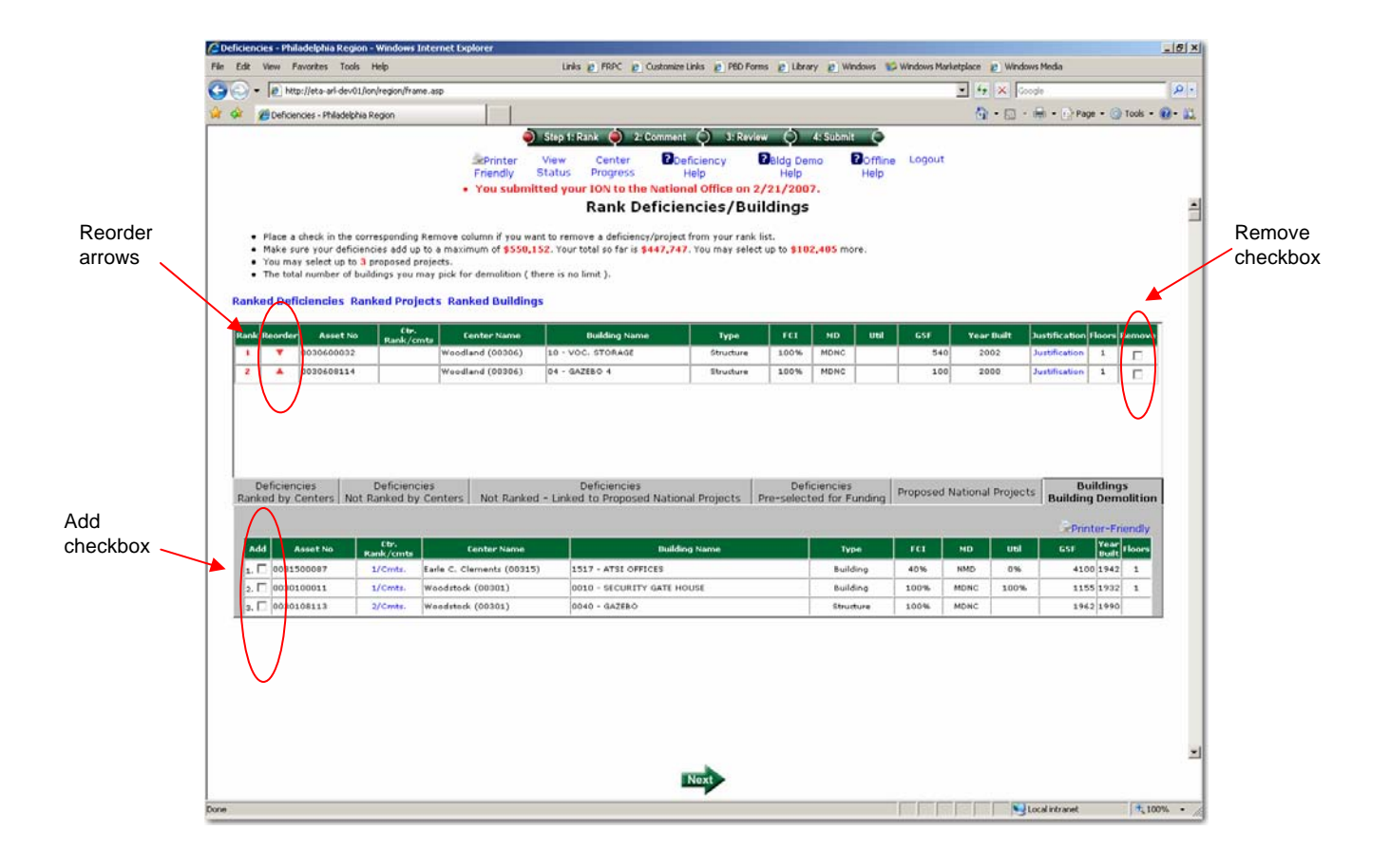

#### Step 2 – Rank Proposed National Projects

This is basically the same as ranking deficiencies except you may select up to 3 proposed projects from the list (the 5<sup>th</sup> tab). These projects are those that are currently in your long range plan.

If you wish to propose a new project, click the "Propose a New Project" link (see next page) where you will be directed to complete details of the new project. This new project will be evaluated for addition to the long range plan, and if approved, then that project will be added to the list (this may take several days until it shows up on the list).

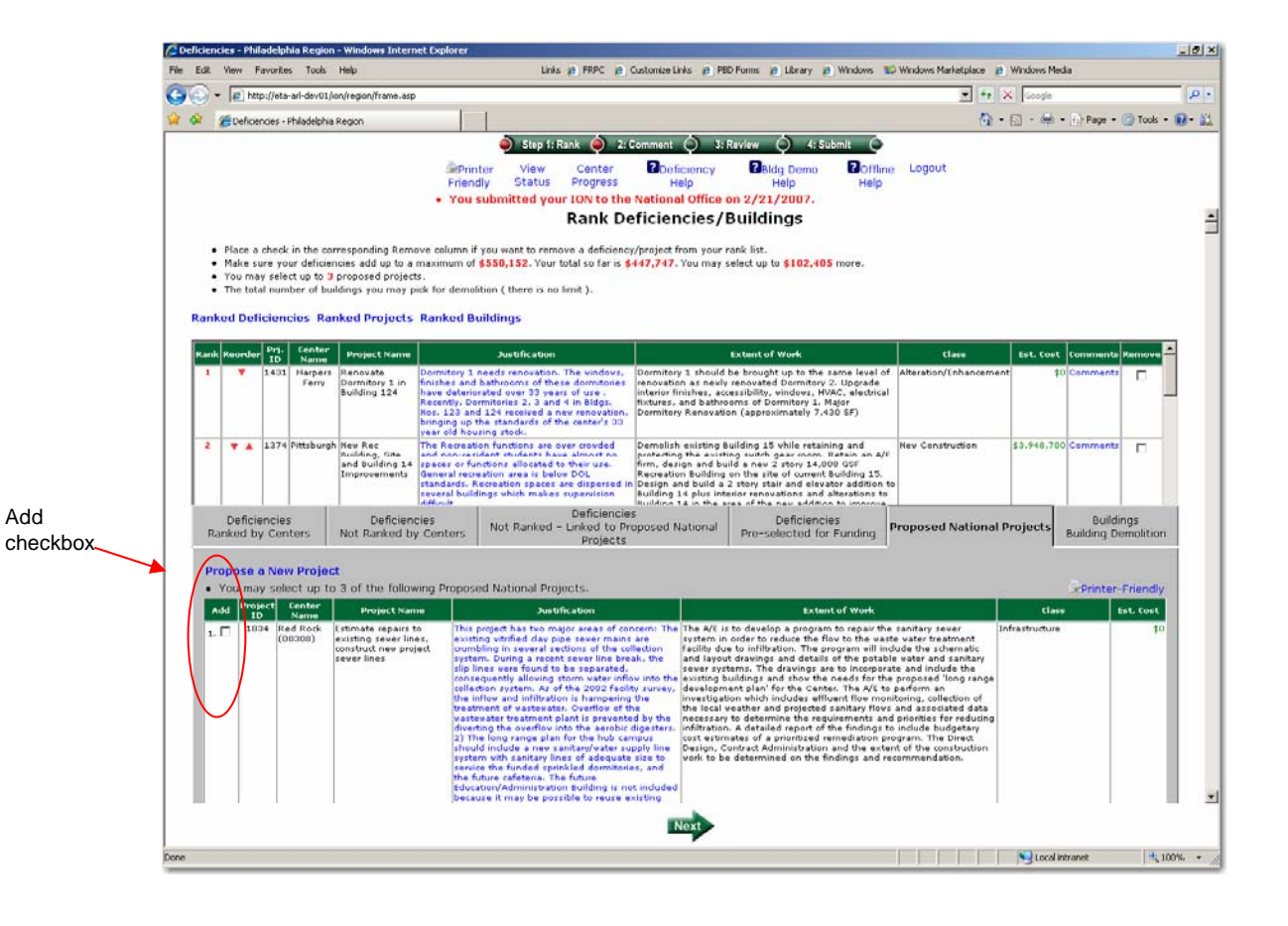

## Step 2 – Rank Proposed National Projects (cont.)

You may view previously submitted/saved new projects by clicking the "Open" link.

| If you enter a<br>new project<br>MAKE SURE<br>you click SAVE<br>and then SEND<br>If you don't do<br>this before<br>closing this                                  | Propose & Project - Microsoft Informet Log<br>Vie Edt: Ven Fenores Tods Heb                                                                                                    |                                                                                                    |                    | - D X          |
|----------------------------------------------------------------------------------------------------|----------------------------------------------------------------------------------------------------|----------------------------------------------------------------------------------------------------|--------------------|----------------|
| browser                                                                                                    | Address Distry //et a. et des 01 fors/sectors/                                                                                                    |                                                                                                    | * C Links * + AP + | * Search *     |
| window, you will<br>lose all work.                                                                                                    | access 2 unit-factorization (anti-align diardore                                                                                                    | Project Proposal Form                                                                                                    |                    | -              |
| Suggestion:<br>Type up your<br>project<br>description and<br>justification<br>separately (in<br>Microsoft Word)<br>and then copy<br>and paste into<br>this form. | To:         CC:         Subject:         Project Title:         Estimated Project Cost:         Project Description:         Justification:         Submitted by:         Name:         Phone:         Email Address: | Omalley Michael@dol.gov x-acevenaelEmei@dol.gov Request for a project not in a long-range plan Please do not enter commas. |                    |                |
|                                                                                                    |                                                                                                    | Class this beautry                                                                                                    |                    |                |
|                                                                                                    | e                                                                                                    | under sine eine H3BF                                                                                                    |                    | Local intranet |

#### Step 3 – Justification Comments

Once you have selected and ranked your picks, provide a justification comment for each deficiency and project. This is your opportunity to explain to the national office your reasons for recommending these deficiencies and projects. Clear recommendations are essential in effectively communicating why these are needed.

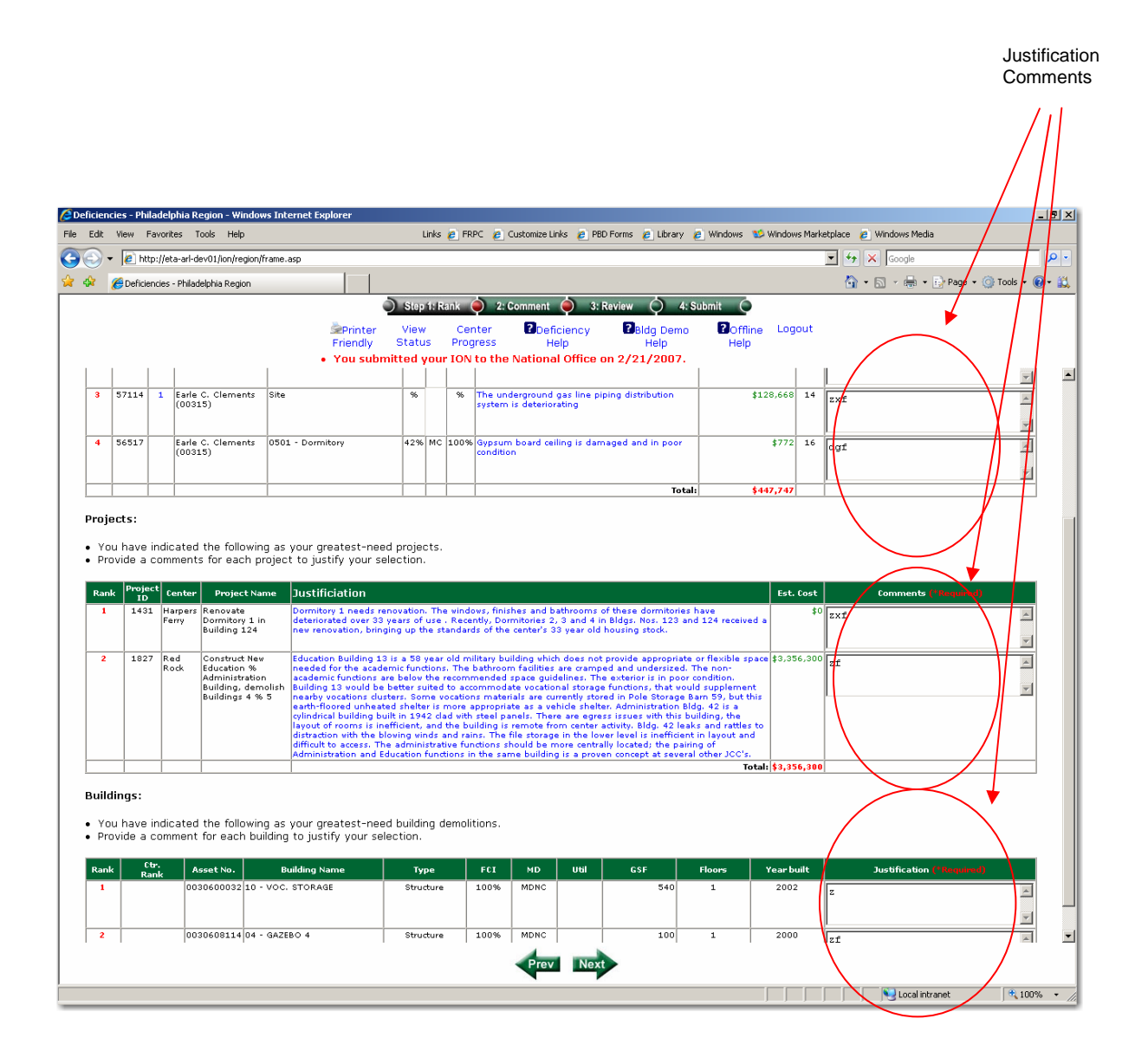

#### Step 4 - Review

Once you have provided your justification comments, please review your selections, rankings, and comments.

When finished click the "Next" arrow at the bottom.

|                                                                                                    | http://eta-ari-d-                                                                                                    | ev01,fon,fregion,frame.asp                                                                                                    |                                                               |                                         |                                                |                                                |                             | · · · × Googe                 |                                | _  |
|----------------------------------------------------------------------------------------------------|----------------------------------------------------------------------------------------------------|----------------------------------------------------------------------------------------------------|---------------------------------------------------------------|-----------------------------------------|------------------------------------------------|------------------------------------------------|-----------------------------|-------------------------------|--------------------------------|----|
| 20 Cel                                                                                                    | ficiencies - Philad                                                                                                    | Jelphia Region                                                                                                    |                                                               |                                         |                                                |                                                |                             |                               | Nage • 🕐 Tools •               | -  |
|                                                                                                    |                                                                                                    |                                                                                                    | DECARE                                                        | ) reason (                              | J:Rnire                                        | 🧼 🏟                                            | Submit 🧿                    |                               |                                |    |
|                                                                                                    |                                                                                                    |                                                                                                    | Printer View Cen                                              | ter Doefici                             | ency E                                         | Aldg Demo                                      | Boffline Logout             | (i)                           |                                |    |
|                                                                                                    |                                                                                                    |                                                                                                    | Friendly Status Progr<br>Viou submitted your ION I            | ress Help<br>to the National (          | office on 2/                                   | Help<br>21/2007                                | Help                        |                               |                                |    |
|                                                                                                    |                                                                                                    |                                                                                                    |                                                               |                                         |                                                |                                                |                             |                               |                                |    |
|                                                                                                    |                                                                                                    |                                                                                                    |                                                               | Philadelphi                             | a Region                                       |                                                |                             |                               |                                |    |
| efici                                                                                                    | encies:                                                                                                    |                                                                                                    |                                                               |                                         |                                                |                                                |                             |                               |                                |    |
| You hi                                                                                                    | ave ranked (                                                                                                    | the following as your (                                                                                                    | greatest-need deficiencies.                                   |                                         |                                                |                                                |                             |                               |                                |    |
|                                                                                                    | Def. 10                                                                                                    | (anter                                                                                                    | Building Name                                                 |                                         |                                                |                                                | 1                           | Description                   | Int. ford                      |    |
| 1                                                                                                    | 50067 Wr                                                                                                    | odstock (00201)                                                                                                    | lite                                                          |                                         |                                                |                                                | Outdoor basketball court    | t in poor condition           | \$21,062                       |    |
| 2                                                                                                    | 57298 We                                                                                                    | rodland (00306)                                                                                                    | E - Elm Hall (Food Service/Culinary                           | Arts) 6                                 | 17% HC                                         | 100%                                           | Sub floor waste drain Sni   | as are corroded and blocked   | \$296,448                      | 1  |
|                                                                                                    | 37114 East                                                                                                    | Ae C. Clements (00315)                                                                                                    | Site                                                          |                                         |                                                |                                                | deteriorating               |                               | \$120,660                      |    |
|                                                                                                    | 56517 14                                                                                                    | He C. Clamants (00315)                                                                                                    | 0501 - Dormitory                                              |                                         | 2% MC                                          | 100%                                           | Gyptum baard ceiling is     | damaged and in poor condition | 1/12                           |    |
| Justific<br>Bank<br>1<br>2                                                                                            | cation for th<br>S0067<br>\$7298                                                                                                    | e above ranked defici<br>my regional just<br>efg                                                                                                    | iencies.                                                      |                                         | Justifica                                      | tten                                           |                             |                               | Total: \$447,747               | E. |
| Justific<br>Itanik<br>1<br>2<br>1                                                                                     | 50067<br>57298<br>57114<br>56517                                                                                                    | ie above ranked defici<br>my regional just<br>afg<br>zist<br>dgt                                                                                                    | encies.                                                       |                                         | Autoc                                          | 1200                                           |                             |                               | Total: \$447,747               |    |
| Justific<br>Lastific<br>1<br>2<br>1<br>4<br>4                                                                         | cation for th<br>50067<br>57298<br>57298<br>57298<br>57298                                                                                                    | e above ranked defici<br>my regional just<br>dfg<br>tsf<br>dgf                                                                                                    | iencies.                                                      |                                         | Jurbilica                                      | 1000                                           |                             |                               | Total: \$447,747               |    |
| Justific<br>Lasti<br>2<br>3<br>4<br>uildi                                                                             | cation for th<br>50067<br>57290<br>37114<br>56517                                                                                                    | ne abowe ranked defici<br>my regional just<br>dig<br>z.cf<br>dgf                                                                                                    | iencies.                                                      |                                         | JUSTIC                                         | 1920                                           |                             |                               | Total: \$447,747               |    |
| Justific<br>1<br>2<br>3<br>4<br>Suildi<br>You hi                                                                      | cation for th<br>50847<br>57298<br>37114<br>54517<br>ings:<br>ave ranked t                                                                                                    | he above ranked defici<br>my regional just<br>drg<br>zxt<br>dgf<br>he following as your o                                                                                                    | iencies.<br>Yreatest-need building demolitic                  | 245.                                    | Juetifica                                      | 1903                                           |                             |                               | Total: \$447,747               |    |
| Justific<br>Lank<br>1<br>3<br>4<br>4<br>Uuildi<br>You hi<br>Rank                                                      | cation for th<br>50067<br>57298<br>57114<br>56517<br>ings:<br>ave ranked t                                                                                                    | my regional just<br>dry<br>arg<br>ard<br>dgf<br>he following as your o                                                                                                    | iencies.<br>yeatest-need building demolitic<br>striary huma   | ons.<br>Tryes<br>Bluchure               | Automatica<br>FCI III                          | 1800<br>1800                                   | al 619<br>540               | fkore 1                       | Year Built                     |    |
| Justific<br>Itanic<br>I<br>J<br>J<br>J<br>J<br>J<br>J<br>J<br>J<br>J<br>J<br>J<br>J<br>J<br>J<br>J<br>J<br>J<br>J     | cation for th<br>50067<br>57298<br>37114<br>56317<br>ings:<br>ave ranked t<br>00306000<br>00306000                                                                                                    | my regional just<br>my regional just<br>dig<br>dgf<br>the following as your of<br>22 10 - VOC, STORAGE<br>10 04 - 0.421EO 4                                                                                                    | iencies.<br>greatest-need building demolitio<br>widdes tume   | ons.<br>Type<br>Structure<br>Structure  | #CI 0<br>100% M                                | 1000<br>1000<br>1000<br>1000                   | d 615<br>540<br>160         | fkurs<br>1<br>1               | Vear Built<br>2002<br>2000     |    |
| Justific<br>Lank<br>1<br>2<br>3<br>4<br>4<br>Vou hi<br>Rank<br>1<br>2                                                 | cation for th<br>50047<br>57296<br>57296<br>5 | the above ranked defici<br>my regional just<br>dig<br>2xrf<br>digt<br>the following as your of<br>22 10 - VOC, STORAGE<br>24 04 - GAZEO 4                                                                                                    | encies.<br>yrsatest-need bulding demolitic                    | ons.<br>Type<br>Structure<br>Structure  | 861 X                                          | 1000 U/<br>100 U/<br>1000                      | al <u>619</u><br>540<br>100 | floor<br>1<br>1               | Veer Built<br>2002<br>2000     |    |
| Justific<br>name<br>1<br>2<br>3<br>4<br><b>uildi</b><br>You hi<br>Rank<br>1<br>2<br>Comm                              | cation for th<br>50047<br>5729<br>57714<br>56517<br>ings:<br>ave ranked t<br>00306000<br>00306001<br>ents for the                                                                                                    | te above ranked defici<br>my regional just<br>dy<br>dy<br>dy<br>dy<br>the following as your of<br>22 10 × VOC: DTORAGE<br>14 04 × 62000 4<br>above ranked building                                                                                                    | rencles.<br>graatest-need building demolitio<br>unting sume   | Type<br>Structure<br>Structure          | JANHHIC<br>102% M<br>102% M                    | itton<br>Itton<br>Itto<br>Itto<br>Itto<br>Itto | a 618<br>540<br>160         | Floors<br>1                   | Year Built<br>2002<br>2000     |    |
| Justific<br>I<br>2<br>3<br>4<br>Fuildi<br>Furk<br>1<br>2<br>Comment                                                   | cation for th<br>50047<br>57298<br>57114<br>56517<br>ings:<br>ave ranked t<br>0030c000<br>0030c001<br>ents for the                                                                                                    | ee above ranked defic<br>me regional just<br>dig<br>art<br>dig<br>the following as your c<br>above ranked building                                                                                                    | encies.<br>greatest-need building demolitio<br>status sume    | ons.<br>Type<br>Structure<br>Structure  | линнис<br>100% М<br>100% М<br>100% М           | tton<br>tD ↓ U<br>Sto<br>Sto<br>Sto            | a 618<br>540<br>160         | floor<br>1<br>1               | Year Built<br>2002<br>2000     |    |
| Justific<br>norde<br>2<br>3<br>4<br>3<br>4<br>3<br>4<br>3<br>4<br>3<br>4<br>4<br>4<br>3<br>4<br>4<br>4<br>4<br>4<br>4 | cation for th<br>50047<br>52299<br>37114<br>56517<br>ings:<br>ave ranked t<br>00306000<br>00306001<br>ents for the<br>C030600                                                                                                    | the above ranked deficiency of the regional just<br>drag and<br>drag and<br>drag a | encies.<br>greatest-need building demolitic<br>plan.          | 2015.<br>Nyac<br>Structure<br>Structure | Justine<br>Josh M<br>Lons M<br>Jastin          | 1955 U<br>Dire<br>Dire<br>Dire<br>Nico         | a CU<br>540<br>160          | floor.<br>1.<br>1.            | Vear (941),147<br>2002<br>2000 |    |
| Justific<br>1<br>2<br>3<br>4<br>Vou hi<br>Ravk<br>1<br>2<br>Comme<br>Ravk<br>1<br>2<br>Comme                          | cation for th<br>Contact<br>Solor<br>Syzee<br>Syzee    | e above ranked defici<br>my regional just<br>dig<br>ad<br>dig<br>20 so - voc. stoekas<br>14 ok - sk2tso 4<br>above ranked building<br>20 s<br>20 s - voc.                                                                                                    | rendies.<br>graatest-need building demolitio<br>suttray sume  | Shis.<br>Myske<br>Shushire<br>Bhushire  | Justifica<br>Jose M<br>Loon M<br>Jastifica     | 1955 U<br>Dire<br>Dire<br>Dire<br>Dire         | d C1F<br>540<br>100         | Floors<br>1<br>1              | Vesc (548, 247, 247            |    |
| Justific<br>1<br>2<br>3<br>4<br>4<br>4<br>4<br>4<br>4<br>4<br>4<br>4<br>4<br>4<br>4<br>4                              | cation for the<br>Sold-<br>Sold-<br>Sold-<br>Sold-<br>Sold-<br>Colored to<br>Colored to<br>Col                                                                                                    | es above ranked defici<br>my regional just<br>def<br>def<br>def<br>def<br>def<br>def<br>def<br>def<br>def<br>def                                                                                                    | encies.<br>greatest-need building demolition<br>sufficie sume | 015.<br>Rock<br>Brudus<br>Brudus        | ALLENE<br>FEL 1<br>LON M<br>LON M<br>Xuetifica | 100 U<br>Sec<br>Sec                            | a 6,1#<br>540<br>100        | Hours<br>1<br>1               | Vest (with<br>2002<br>2000     |    |

# Step 5 - Submit

Once you have completed your review, and are ready to submit, click the "Submit Now" button. Note: If you wish to change your submission, you may do so at any time up to your deadline of March 8, 2006 by simply repeating steps 1-4.

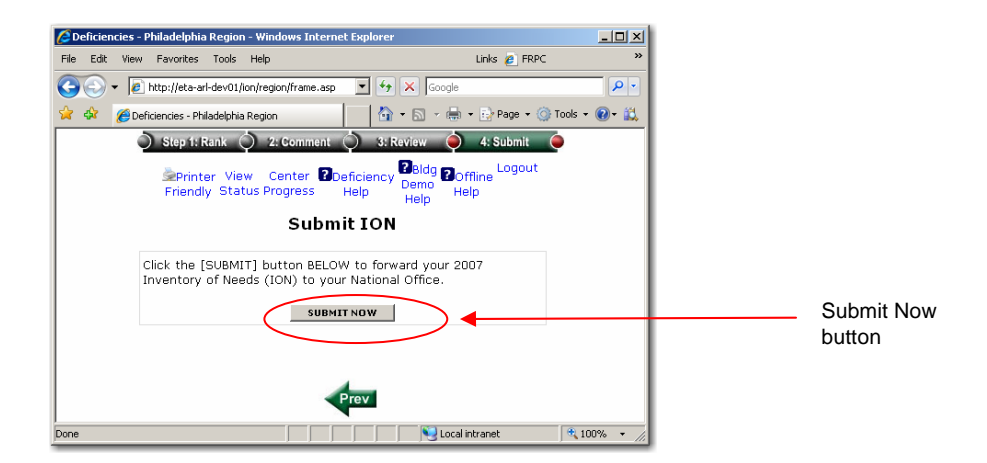